## INDICAZIONI PER LA REGISTRAZIONE SUL PORTALE FIERA DI BOLOGNA PER ACQUISTO SERVIZI

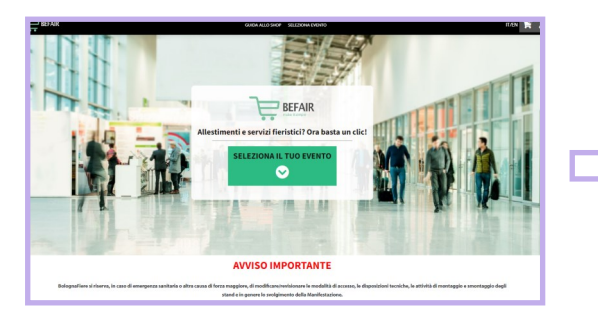

ACCEDERE AL PORTALE https://befair.eu/

Scegliere l'evento SIES

Le Cogresso totemacionale el Medicina Edestica Series Le Cogresso totemacionale el Medicina Edestica Series Le Cogresso

Scegliere la tipologia di servizio desiderata e successivamente il servizio richiesto

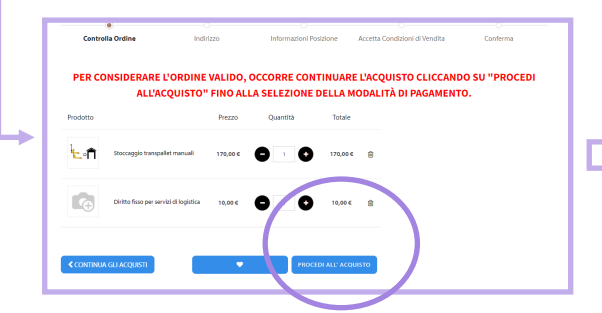

Procedere con le indicazioni di completamento dell'ordine

| BolognaFiere Single Sign On                                                                                                    | Bologna                                                     |
|----------------------------------------------------------------------------------------------------|-------------------------------------------------------------|
| Welcome to the authentication system                                                                                                    | Stroup                                                      |
| If this is your first login, click on REGISTER and set up your credentials;<br>otherwise, click on LOGIN to enter your e-mail address and the password<br>meetry in your necessarian | Accedi - Legin Registrati - Regis                           |
| Duce you have entered the required data, click on CONTINUE to proceed.                                                                                                    | Voursi@wcample.com                                          |
| Note: if you are registering for the first time, you will receive a message at the e-mail                                                                                            |                                                             |
| address you have indicated containing a link to confirm your account.                                                                                                    | 🖄 your password 💿                                           |
| Benvenuto nel sistema di autenticazione                                                                                                    | Don't remember your password? - Non<br>ricordi la password? |
| Se è il tuo primo accesso clicca su REGISTRATI e imposta le tue credenziali,                                                                                                    |                                                             |
| altrimenti clicca su ACCEDI per inserire e-mail e password già in tuo                                                                                                    |                                                             |
| 20556550                                                                                                    | CONTINUE >                                                  |
| Jna volta inseriti i dati richiesti clicca sul pulsante CONTINUA per<br>procedere.                                                                                                   |                                                             |
| NB : se ti stai registrando per la prima volta riceverai all'indirizzo e-mail che hai indicato                                                                                       |                                                             |

Effettuare il LOGIN (se siete già registrati) oppure cliccare su REGISTRATI

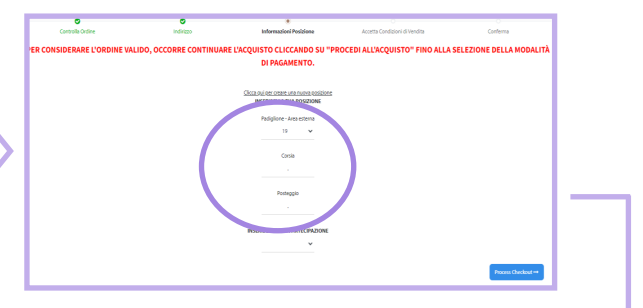

Indicare, quando richiesto, il posizionamento del vostro stand indicando **PADI-GLIONE 19, CORSIA "0", Posteggio** (*vostro numero stand*) e alla voce INSERI-SCI TIPO DI PARTECIPAZIONE scegliere – se ESPOSITORE o ALLESTITORE

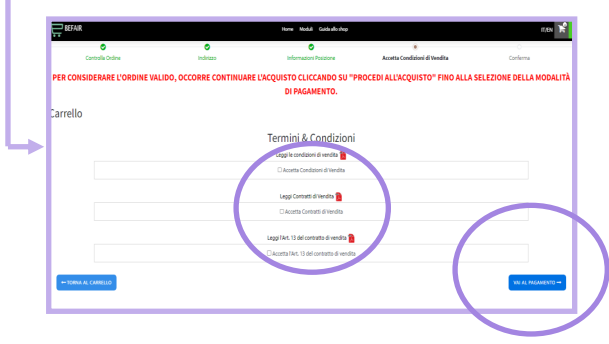

Procedere con l'accettazione dei termini e condizioni presenti nella pagina CARRELLO

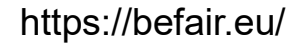